# Регистрация и работа в Scopus

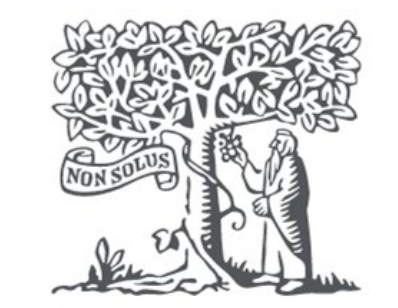

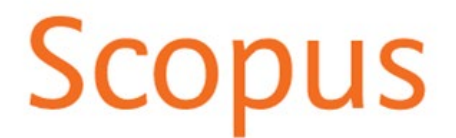

# О базе данных Scopus

Scopus – продукт издательства Elsevier, крупнейшая единая база данных, которая содержит аннотации и информацию о цитируемости рецензируемой научной литературы, со встроенными инструментами отслеживания, анализа и визуализации данных.

В базе содержится 23700 изданий от 5000 международных издателей, в области естественных, общественных и гуманитарных наук, техники, медицины и искусства.

Точка доступа <u>https://www.scopus.com/</u>

# Регистрация

Регистрироваться в базе данных Scopus необходимо с IP адреса Университета и использовать корпоративную почту @kantiana.ru, чтобы у вас была возможность пользоваться ресурсом удаленно.

Перейдите на сайт <u>https://www.scopus.com/</u> и в верхнем правом углу выберите функцию «Создать учетную запись»

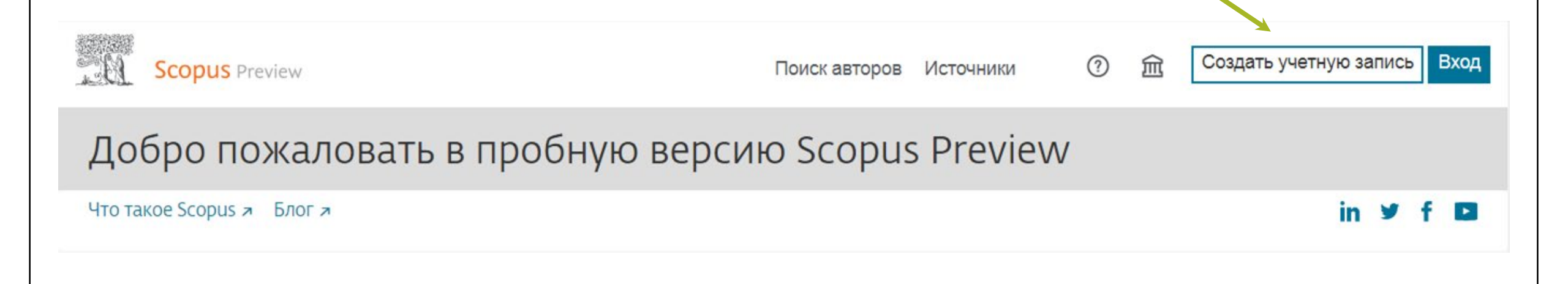

# Scopus

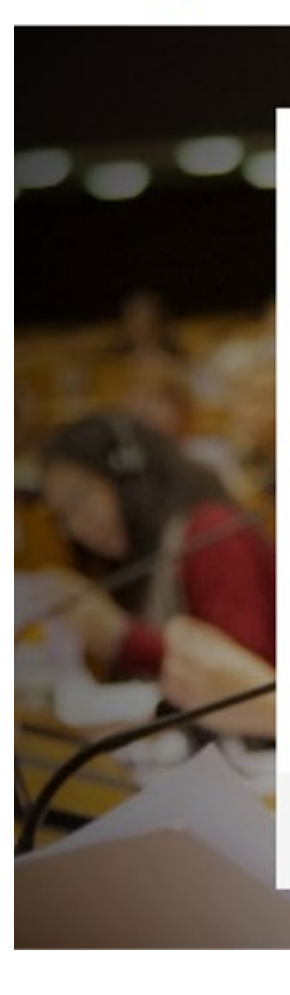

## ELSEVIER

### Добро пожаловать

Введите адрес электронной почты, чтобы продолжить работу с Scopus

Эл. почта petrovyuv@kantiana.ru

### Продолжить

Вы также можете войти в систему через свое учреждение, организацию или Athens. Введите свою корпоративную электронную почту. Нажмите «Продолжить»

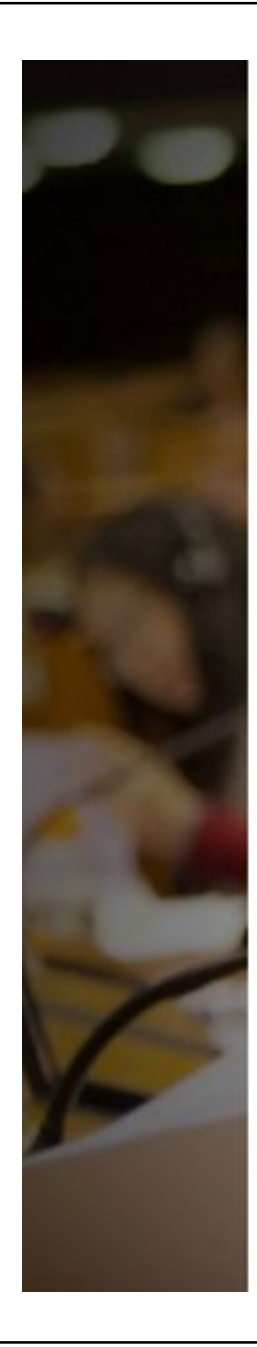

### ELSEVIER

### Зарегистрироваться

Создайте пароль, чтобы зарегистрироваться

Эл. почта petrovyuv@kantiana.ru

#### Имя

Юрий

Фамилия Петров

#### Пароль

Оставаться в системе (не рекомендуется для устройств общего пользования)

Продолжая работу, вы соглашаетесь с нашими условиями и положениями и политикой конфиденциальности.

### Зарегистрироваться

У меня уже есть учетная запись

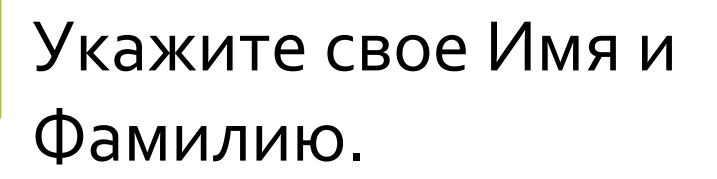

Придумайте пароль.

Нажмите

«Зарегистрироваться»

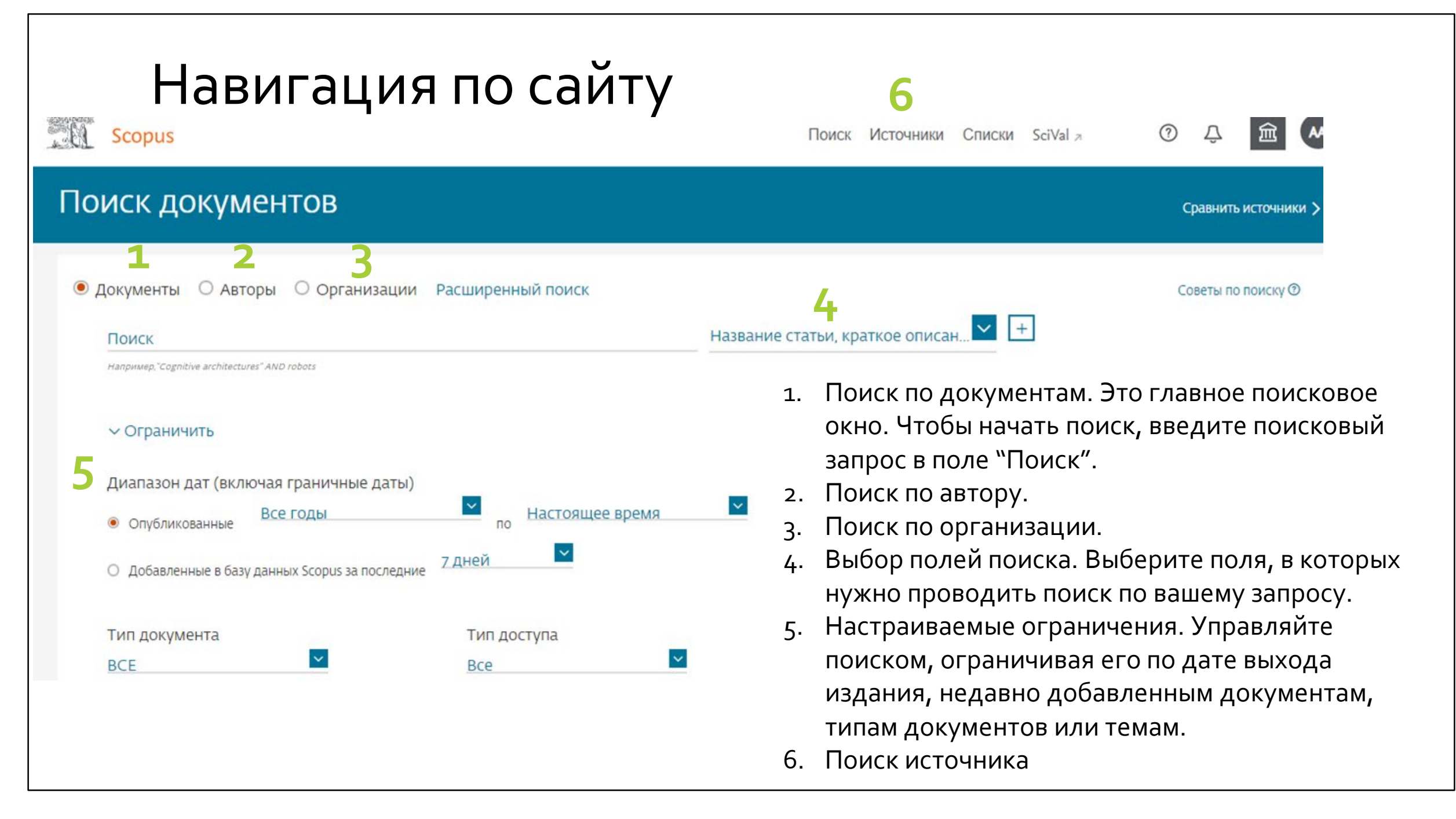

# Поиск по автору

Если у вас есть публикации, которые индексируются в базе Scopus, то посмотреть их все вы можете, через «Поиск авторов». Для этого зайдите на сайт Scopus под своим логином и паролем. В разделе «Поиск авторов» укажите свою фамилию и инициалы имени и отчества на латинице .

| Scopus                                                                                                    | Search Sources Lists SciVal ∌         | 0 J 🟛 ᄊ                 |
|----------------------------------------------------------------------------------------------------|---------------------------------------|-------------------------|
| Поиск авторов                                                                                                    |                                       | Сравнить источники 🗲    |
| <ul> <li>Документы <ul> <li>Авторы</li> <li>Организации</li> <li>Расширенный поиск</li> <li>Фамилия автора<br/>petrov</li> <li>например. Smith</li> </ul> </li></ul> | Х Имя автора<br>УU V<br>например, J.L | Советы по поиску ⑦<br>Х |
| Организация<br>например, Toronto University                                                                                                    | Показывать только точные совпадения   | Поиск Q                 |
| <b>()</b> ORCID<br>например, 1111-2222-3333-444X                                                                                                    | Поиск Q                               |                         |

#### Профиль автора Scopus ? Search Sources Lists SciVal a Результатов по автору: 37 Об идентификаторе автора в базе данных § В раскрывшемся списке авторов Фамилия автора "petrov" , Имя автора "уи v" найдите свое Редактировать имя и нажмите Показывать только точные совпадения на число, Сортировать по: Количество документов (по обозначающее Уточнить результаты □ Bce ∨ количество Показать документы Просмотреть обзор цитирования Запросить объединение авторов Сохранить в список авторов публикаций Название источника ~ ABTOD Документы h-индекс () Организация Город CTD Aip Conference (7) > Proceedings 29 Saint Petersburg State University Petrov, Yu V. 436 Saint Petersburg sian Petrov, Yuri rederation (ex Leningrad) (5) > Journal Of Physics Petrov, Y. Physics Petrov, Yuri V. 10 Saint Petersburg State University 4 63 Saint Petersburg Russian (2) > I loffe Institute Petrov, Yuri (ex Leningrad) Federation Petrov, Y. Petrov, Yuriy V. Смотреть больше ~ Просмотреть последнее название ~ Город

| E<br>MO><br>r                | В этой части<br>кно огранич<br>10 году, по а | стра<br>ива<br>вто | аницы<br>ть поиск<br>ра, по                                                                                   | Профи.                                                                              | Л      | ь автора                              |             |
|------------------------------|----------------------------------------------|--------------------|----------------------------------------------------------------------------------------------------|-------------------------------------------------------------------------------------|--------|---------------------------------------|-------------|
| 63 результ                   | аффилиации                                   | I <b>,</b> ПС      | типу                                                                                                    |                                                                                     |        |                                       |             |
| AU-ID ( "Petrov, Yuri V." 35 | документа                                    | ראנ                | .д.                                                                                                    |                                                                                     |        |                                       |             |
| 🖉 Редактировать 🖻 Сохранить  | в оповещени                                  | ie 🔝               | Настроить канал                                                                                               |                                                                                     |        |                                       |             |
| Искать в результатах         | ٩                                            | Докум              | енты Вспомогательные документы Патенты                                                                        | -                                                                                   |        |                                       |             |
| Уточнить результаты          | 1                                            | IIIo AHa           | лизировать результаты поиска                                                                                  | Показать все краткие ог                                                             | исания | Сортировать по: Дата (самые новые)    |             |
| Ограничить Исключить         |                                              | Bce                | ♥ Экспорт CSV ∨ Скачать Просмотреть обзор цитирова                                                            | ния Просмотр цитирующих доку                                                        | ментов | Сохранить в список 🚥 🛱 🖾              | D           |
| Тип доступа 💿                | ~                                            |                    | Название документа                                                                                            | Авторы                                                                              | Год    | Источник                              | Цитирования |
| Год                          | ^                                            |                    | Helium focused ion beam irradiation with subsequent chemical<br>etching for the fabrication of nanostructures | Petrov, Y.V., Grigoryev, E.A.,<br>Baraban, A.P.                                     | 2020   | Nanotechnology<br>31(21),215301       | 0           |
| 2020                         | (2) >                                        |                    |                                                                                                    |                                                                                     |        |                                       |             |
| 2019                         | (13) > #                                     |                    | Просмотр краткого описания - View at Publisher Связанные и                                                    | документы                                                                           |        |                                       |             |
| 2018                         | (6) >                                        | -                  |                                                                                                    | Sapozhnikov, M.V., Petrov, Y.V.,<br>Gusev, N.S., (), Mironov, V.L.,<br>Udalov, O.G. | 2020   | Materials<br>13(1).99                 | o           |
| 2017                         | (3) >                                        | 2                  | Artificial dense lattices of magnetic skyrmions<br>Открытый доступ                                            |                                                                                     |        |                                       |             |
| 2016                         | (10) >                                       |                    |                                                                                                    |                                                                                     |        |                                       |             |
| Смотреть больше              |                                              |                    | Просмотр краткого описания У View at Publisher Связанные л                                                    | документы                                                                           |        |                                       |             |
| Автор                        | ~                                            |                    | Diffraction from excitonic diffraction grating                                                                | Kapitonov, Y.V., Shapochkin, P.Y.,                                                  | 2019   | Journal of Physics: Conference Series | 0           |
| Petrov, Y.V.                 | (45) >                                       | ್                  | Открытый доступ                                                                                               | Petrov, Y.V., (), Eliseev, S.A.,<br>Efimov, Y.P.                                    |        | 1368(2),022013                        |             |
| Petrov, Y.                   | (17) >                                       |                    |                                                                                                    |                                                                                     |        |                                       |             |
| Baraban A P                  | (12) >                                       |                    | Просмотр краткого описания У View at Publisher Связанные л                                                    | документы                                                                           |        |                                       |             |

| Создание библиографии                                                         |                          |                 |                                                                                                    | Выбрав публикации и нажав<br>на этот значок … , вы можете                         |                                                                                                    |          |
|-------------------------------------------------------------------------------|--------------------------|-----------------|----------------------------------------------------------------------------------------------------|-----------------------------------------------------------------------------------|----------------------------------------------------------------------------------------------------|----------|
| 63 результата п                                                               | оиска до                 | куме            | ентов                                                                                                    |                                                                                   | создать библиографический                                                                                                    |          |
| AU-ID ( "Petrov, Yuri V." 35277775100 )<br>🖋 Редактировать 🖻 Сохранить Д      | ). Настроить оповеще     | ение 🔝          | Настроить канал                                                                                                    |                                                                                   | вставить в документ W                                                                                                    | Г        |
| Искать в результатах<br>Уточнить результаты<br>Ограничить Исключить           | ٩                        | Докум<br>Ф Анал | енты Вспомогательные документы Патенты<br>пизировать результаты поиска<br>~ Экспорт CSV ~ Скачать Просмотреть обзор цитирова                                                                      | Показать все<br>ния Просмотр цитирук                                              | се краткие описания Сортировать по: <u>Дата ( ме новые)</u><br>пующих документов Сохранить в список — () () () () () () () () () () () () () | <b>X</b> |
| Тип доступа 🕥<br>Год<br>🔳 2020<br>🔲 2019                                      | (2) ><br>(13) >          | <b>I</b> 1      | Название документа<br>Helium focused ion beam irradiation with subsequent chemical<br>etching for the fabrication of nanostructures<br>Просмотр краткого описания У View at Publisher Связанные р | Авторы<br>Petrov, Y.V., Grigoryev,<br>Baraban, A.P.<br>цокументы                  | апросить удаление X Цитиро<br>документов из списка<br>Просмотанурататейных<br>ссылок<br>Создать библиографию                                 | о        |
| <ul> <li>2018</li> <li>2017</li> <li>2016</li> <li>Смотреть больше</li> </ul> | (6) ><br>(3) ><br>(10) > | 2               | Artificial dense lattices of magnetic skyrmions<br>Открытый доступ<br>Просмотр краткого описания — View at Publisher Связанные р                                                                  | Sapozhnikov, M.V., Pet<br>Gusev, N.S., (), Mirono<br>Udalov, O.G.<br>цокументы    | Petrov, Y.V., 2020 Materials<br>2000, V.L., 13(1).99                                                                                         | 0        |
| ABTOP Petrov, Y.V. Petrov, Y. Baraban, A.P.                                   | (45) > (17) > (12) >     | <b>a</b> 3      | Diffraction from excitonic diffraction grating<br>Открытый доступ<br>Просмотр краткого описания У View at Publisher Связанные р                                                                   | Kapitonov, Y.V., Shapot<br>Petrov, Y.V., (), Eliseev<br>Efimov, Y.P.<br>цокументы | oochkin, P.Y., 2019 Journal of Physics: Conference Series<br>eev, S.A., 1368(2).022013                                                       | 0        |

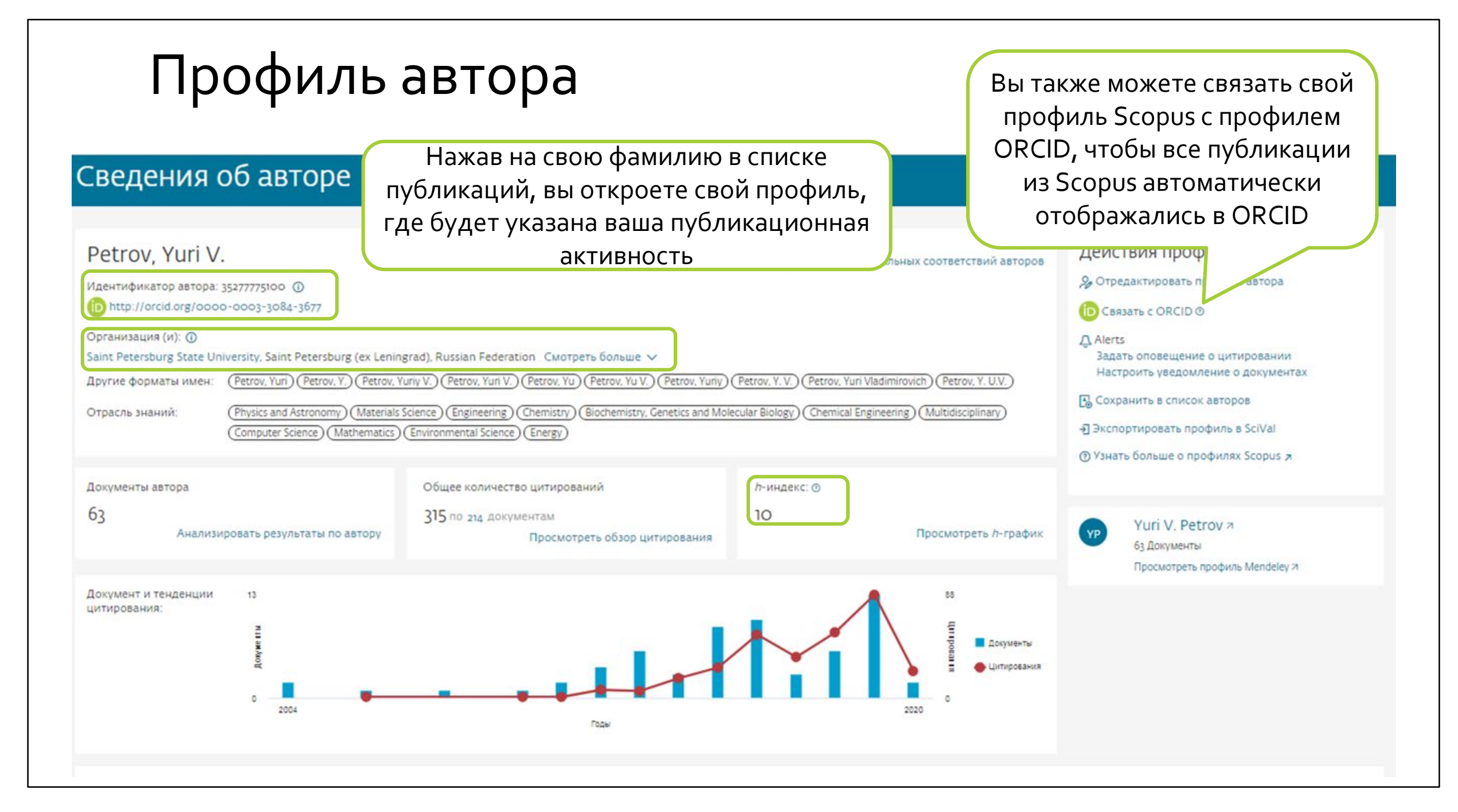